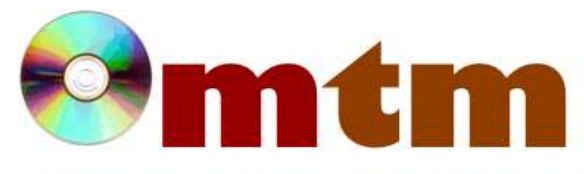

## FAQ

## Máster oficial en Traducción Multimedia

| Referencia      | 333                                                                                                    |
|-----------------|----------------------------------------------------------------------------------------------------|
| Nombre          | Opera Browser                                                                                                    |
| Ayuda alumnado  | González Almeida, Silvia                                                                                                    |
| E-mail alumnado | silvia.gonzalez.almeida@alumnos.uvigo.es                                                                                                    |
| FAQ-1           | ¿Cómo activo la VPN?                                                                                                    |
| Respuesta FAQ-1 | Para activar por primera vez la opción de VPN tan sólo tenemos que ir al menú de Configuración, situado en la barra lateral de la izquierda. Una vez aquí, y dentro del apartado de "Privacidad y seguridad", nos desplazamos hacia abajo hasta encontrar la opción de "Activar VPN". Una vez activada, nos aparecerá, a la izquierda de la barra superior del buscador, un icono de VPN que nos permitirá activarla y desactivarla fácilmente siempre que queramos, así como un listado de las ubicaciones gratuitas que nos ofrece.                             |
| FAQ-2           | ¿Cómo activo el ad blocker para que no me salten anuncios en el navegador?                                                                                                    |
| Respuesta FAQ-2 | Hay varias formas de hacerlo. La más rápida y sencilla es dirigiéndonos a la parte derecha del buscador superior. Aquí, pinchamos en el icono de este pequeño escudo . Ahora podremos activarlo y desactivarlo como prefiramos, además de acceder a otras configuraciones a mayores.<br>La otra manera de activarlo, si no encontramos este icono, es accediendo a "Configuración". Aquí, buscamos el apartado "Protección de privacidad" y ya podremos activar el bloqueo de anuncios en la opción "Bloquea la publicidad y navega hasta tres veces más rápido". |